## Jednoduchá a rozšířená filtrace dat

Ne vždy potřebujeme při běžné práci s tabulkami pracovat se všemi záznamy. Sekretářka společnosti "Naše zahrada" zpracovává seznamy prodejců, zaměstnanců a zboží pomocí filtrování s využitím různých kritérií.

## Zadání:

Otevřete soubor Filtry.ods.

- 1. Na listu *Prodejci* **zobrazte** v tabulce dat pomocí **automatického filtru posledních 10%** záznamů dle hodnot ve sloupci *Prodej*.
- Na listu *Zboží* zobrazte v tabulce dat pouze záznamy s prázdnými buňkami ve sloupci *ID výrobku*. Zároveň v této tabulce zobrazte pouze záznamy, kde ve sloupci *Cena v Kč* je z intervalu *od 1000 Kč do 3000 Kč* (hodnota > 1000 Kč a zároveň je < 3000 Kč).</li>
- 3. Na listu *Prodejci* **zobrazte** v tabulce dat **všechny záznamy** (zrušte předchozí kritéria pro filtraci).
- 4. Dále na listu *Prodejci* **zobrazte** v tabulce dat pouze záznamy, kde název města začíná písmenem "**O**". Zároveň **zobrazte** záznamy **pouze z října** (sloupec Měsíc).
- 5. Na listu *Leden* **zobrazte** v tabulce dat pomocí **rozšířeného filtru** pouze **záznamy z pondělí** (sloupec Den), kde ve sloupci *Celkem* je hodnota > **3000**. Data filtrujte přímo v seznamu, podmínky pro rozšířený filtr umístěte do pojmenované oblasti *Kritéria\_leden*.
- 6. Na listu *Prodejci3* skryjte v tabulce dat pomocí **rozšířeného filtru duplicitní záznamy**.
- 7. Sešit uložte a uzavřete.

LibreOffice Calc

## Řešení:

Otevřete soubor dle zadání například dvojitým kliknutím na něj v Průzkumníkovi nebo zkratkou Ctrl+O v programu LibreOffice Calc.

- 1. Na listu *Prodejci* označit buňky *A*3:*H*65, vybrat menu **Data / Filtr / Standardní filtr...** a nastavit do **Název pole** *Prodej*, **Podmínka** *největší %*, **Hodnota** *10*.
- Přepnout na list Zboží, označit buňky A3:E63, vybrat menu Data / Filtr / Standardní filtr... a nastavit do Název pole *ID výrobku*, Podmínka =, Hodnota *Prázdné*, nastavit do 2. řádku Operátor *AND*, Název pole *Cena v Kč*, Podmínka >, Hodnota *1000*, nastavit do 3. řádku Operátor *AND*, Název pole *Cena v Kč*, Podmínka <, Hodnota *3000*.
- 3. Přepnout se na list *Prodejci*, vybrat menu **Data** / **Filtr** / **Odstranit filtr**.
- 4. Na listu *Prodejci* označiť buňky *A*3:*H*65, vybrat menu **Data** / **Filtr** / **Standardní filtr...** a nastavit do **Název pole** *Město*, **Podmínka** *Začíná*, **Hodnota** *O*, nastavit do 2. řádku **Operátor** *AND*, **Název pole** *Měsíc*, **Podmínka** =, **Hodnota** *říjen*,
- 5. Přepněte se na list *Leden*. Nejprve si rozbalte **Pole názvu** v **liště Vzorců** a vyberte oblast *Kriteria\_Leden*. Označí se buňky C40:D41, do kterýc se musí vložit kritéria. Do C40 a D40 vložte názvy sloupců (*Den a Celkem*) a o řádek níže vložte hodnoty kritérií (*Po a >3000*). Označte celou tabulku *A5:O37*. Nyní vyberte menu **Data / Filtr / Pokročilý filtr...** a v dialogovém okně klikněte na ikonu pro nastavení oblasti buněk, myší označte v listu oblast C40:D41, kliknutím na ikonu se vraťte do dialogového okna a stiskněte OK.
- 6. Přepneme se na list *Prodejci3* a označíme oblast A3:F65, vybereme menu Data / Filtr / Standardní filtr... a nastavit do Název pole *Prodejci*, Podmínka =, Hodnota *Neprázdné*, stiskneme tlačítko Více voleb>> a zatrhneme volbu Bez duplikátů.
- 7. Sešit **uložte** (Ctrl+Shift+S) a **zavřete** (Ctrl+W).